# Indicateur de tension - courant AC/DC

2 seuils d'alarmes, sortie analogique, liaison série

Affichage LED, 4 digits

Format DIN 48 x 96 mm

# **PA413**

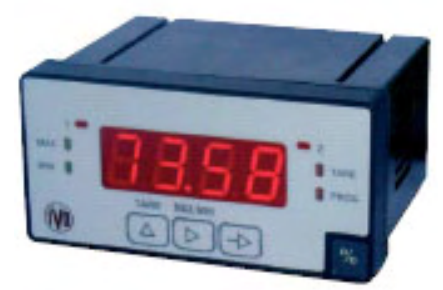

PA413

| A.(() = 1 =                                                                                                    | es techniqu                                                                                                    | es                                                    |                     |
|----------------------------------------------------------------------------------------------------|----------------------------------------------------------------------------------------------------|-------------------------------------------------------|---------------------|
| Affichage                                                                                                    | obiocomont                                                                                                    |                                                       | 250 mg              |
| Temps de rairai                                                                                                    | chissement                                                                                                    | uá nor "Ou⊏"                                          | 200 ms              |
|                                                                                                    | apacite inulq                                                                                                    | ue par Ou⊑<br>sités sutssell                          | ntoo                |
|                                                                                                    | eliquelles d'u                                                                                                    | nites autocona                                        | antes               |
| Signal d'entrée                                                                                                    | Hárantialla ar                                                                                                    | um átrique.                                           |                     |
| Configuration di                                                                                                    | rerentielle as                                                                                                    | symetrique                                            | 1                   |
| Calibre                                                                                                    | Résolution                                                                                                    | Impédance                                             |                     |
| 600 V                                                                                                    | 1 V                                                                                                    | 3 MΩ                                                  |                     |
| 200 V                                                                                                    | 100 mV                                                                                                    | 3 MΩ                                                  |                     |
| 20 V                                                                                                    | 10 mV                                                                                                    | 3 MΩ                                                  |                     |
| 2 V                                                                                                    | 1 mV                                                                                                    | <u>3 ΜΩ</u>                                           | -                   |
| 5 A                                                                                                    | 2,5 mA                                                                                                    | 0,01 Ω                                                | -                   |
| 1 A                                                                                                    | 0,5 mA                                                                                                    | 0,01 Ω                                                |                     |
| 0,2 A                                                                                                    | 0, T MA                                                                                                    | 3,3 \Q                                                |                     |
| Shunt 100 mV                                                                                                    | 50 μV                                                                                                    | 60 KΩ                                                 |                     |
| Shunt 50 mV                                                                                                    | 30 μV                                                                                                    | 60 KΩ2                                                |                     |
| Shunt So my                                                                                                    | 25 μν                                                                                                    | 00 K22                                                |                     |
| -réquence maxi                                                                                                    | pour signal                                                                                                    | AC                                                    | 1 kHz               |
| Précision                                                                                                    |                                                                                                    |                                                       |                     |
| Erreur maxi                                                                                                    |                                                                                                    |                                                       | ±(0,1% + 2 digits)  |
| Temps d'échauf                                                                                                    | fement                                                                                                    |                                                       | 5 min               |
|                                                                                                    |                                                                                                    |                                                       |                     |
| Pófóroncos do                                                                                                    | commande                                                                                                    | •                                                     |                     |
| References de                                                                                                    |                                                                                                    |                                                       |                     |
| References de                                                                                                    |                                                                                                    |                                                       |                     |
| PA413.                                                                                                    | (01                                                                                                    |                                                       |                     |
| PA413                                                                                                    | (01                                                                                                    |                                                       |                     |
| PA413                                                                                                    | <b>(01</b><br>Alimentation                                                                                                    |                                                       |                     |
| PA413                                                                                                    | <b>(01</b><br><u>Alimentation</u><br>4 VAC                                                                                                    |                                                       |                     |
| PA413                                                                                                    | <b>(01</b><br><u>Alimentation</u><br>4 VAC<br>8 VAC                                                                                                    |                                                       |                     |
| PA413                                                                                                    | <b>(01</b><br>Alimentation<br>4 VAC<br>8 VAC<br>15 VAC                                                                                                    |                                                       |                     |
| PA413.<br>PA413.<br>A)<br>A)<br>A)<br>A)<br>A)<br>A)<br>A)<br>A)<br>A)<br>A)                                                                              | <b>K01</b><br>Alimentation<br>4 VAC<br>8 VAC<br>15 VAC<br>30 VAC                                                                                                    |                                                       |                     |
| PA413                                                                                                    | K01<br>Alimentation<br>4 VAC<br>8 VAC<br>15 VAC<br>30 VAC<br>4 VDC                                                                                                    |                                                       |                     |
| PA413                                                                                                    | K01<br>Alimentation<br>4 VAC<br>8 VAC<br>15 VAC<br>30 VAC<br>4 VDC<br>2 VDC                                                                                                    |                                                       |                     |
| PA413.<br>PA413.<br>A)<br>A)<br>A)<br>A)<br>A)<br>A)<br>A)<br>A)<br>A)<br>A)                                                                              | K01<br>Alimentation<br>4 VAC<br>8 VAC<br>15 VAC<br>30 VAC<br>4 VDC<br>2 VDC                                                                                                    |                                                       |                     |
| PA413.<br>PA413.<br>A)<br>A)<br>A)<br>A)<br>A)<br>A)<br>A)<br>A)<br>A)<br>A)                                                                              | K01<br>Alimentation<br>4 VAC<br>8 VAC<br>15 VAC<br>30 VAC<br>4 VDC<br>2 VDC<br>ties                                                                                            |                                                       |                     |
| PA413.<br>PA413.<br>A)<br>PA413.<br>A)<br>A)<br>A)<br>A)<br>A)<br>A)<br>A)<br>A)<br>A)<br>A)                                                              | K01<br>Alimentation<br>4 VAC<br>8 VAC<br>15 VAC<br>30 VAC<br>4 VDC<br>2 VDC<br>ties                                                                                            |                                                       |                     |
| PA413.<br>PA413.<br>A)<br>PA413.<br>A)<br>A)<br>A)<br>A)<br>A)<br>A)<br>A)<br>A)<br>A)<br>A)                                                              | K01<br>Alimentation<br>4 VAC<br>8 VAC<br>15 VAC<br>30 VAC<br>4 VDC<br>2 VDC<br>ties<br>15<br>ties relais                                                                       |                                                       |                     |
| PA413.<br>PA413.<br>A)<br>A)<br>A)<br>A)<br>A)<br>A)<br>A)<br>A)<br>A)<br>A)                                                                              | K01<br>Alimentation<br>4 VAC<br>8 VAC<br>15 VAC<br>30 VAC<br>4 VDC<br>2 VDC<br>ties<br>ns<br>ties relais                                                                       |                                                       |                     |
| PA413.<br>PA413.<br>A)<br>A)<br>A)<br>A)<br>A)<br>A)<br>A)<br>A)<br>A)<br>A)                                                                              | K01<br>Alimentation<br>4 VAC<br>8 VAC<br>15 VAC<br>30 VAC<br>4 VDC<br>2 VDC<br>ties<br>ns<br>ties relais<br>tie analogiqu                                                      | le                                                    |                     |
| PA413.<br>PA413.<br>A)<br>A)<br>A)<br>A)<br>A)<br>A)<br>A)<br>A)<br>A)<br>A)                                                                              | K01<br>Alimentation<br>4 VAC<br>8 VAC<br>15 VAC<br>30 VAC<br>4 VDC<br>2 VDC<br>ties<br>ns<br>ties relais<br>tie analogiqu<br>tie analogiqu                                     | le<br>le + Sorties re                                 | lais                |
| PA413.<br>PA413.<br>A)<br>A)<br>A)<br>A)<br>A)<br>A)<br>A)<br>A)<br>A)<br>A)                                                                              | <b>K01</b><br><u>Alimentation</u><br>4 VAC<br>8 VAC<br>15 VAC<br>30 VAC<br>4 VDC<br>2 VDC<br><u>ties</u><br>ties relais<br>tie analogiqu<br>tie analogiqu<br>son série RS      | e<br>ie + Sorties re<br>232/RS485                     | lais                |
| PA413.<br>PA413.<br>A)<br>PA413.<br>A)<br>1 2.<br>2 44<br>3 1<br>4 2:<br>5 2.<br>6 1:<br>Sor<br>00 Sar<br>01 Sor<br>05 Sor<br>06 Sor<br>40 Liai<br>41 Sor | <b>K01</b><br>Alimentation<br>4 VAC<br>8 VAC<br>15 VAC<br>30 VAC<br>4 VDC<br>2 VDC<br>ties<br>ties relais<br>tie analogiqu<br>tie analogiqu<br>son série RS<br>ties relais + I | ie<br>ie + Sorties re<br>232/RS485<br>Liaison série F | lais<br>RS232/RS485 |
| PA413.<br>PA413.<br>A)<br>A)<br>A)<br>A)<br>A)<br>A)<br>A)<br>A)<br>A)<br>A)                                                                              | <b>K01</b><br>Alimentation<br>4 VAC<br>8 VAC<br>15 VAC<br>30 VAC<br>4 VDC<br>2 VDC<br>ties<br>ties relais<br>tie analogiqu<br>tie analogiqu<br>son série RS<br>ties relais + I | ie<br>ie + Sorties re<br>232/RS485<br>Liaison série F | lais<br>RS232/RS485 |
| PA413.<br>PA413.<br>A)<br>A)<br>A)<br>A)<br>A)<br>A)<br>A)<br>A)<br>A)<br>A)                                                                              | <b>K01</b><br>Alimentation<br>4 VAC<br>8 VAC<br>15 VAC<br>30 VAC<br>4 VDC<br>2 VDC<br>ties<br>ties relais<br>tie analogiqu<br>son série RS<br>ties relais + I                  | e<br>e + Sorties re<br>:232/RS485<br>_iaison série F  | lais<br>RS232/RS485 |

# **Points forts**

# - Signal d'entrée

- tension AC/DC calibres 600 V, 200 V, 20 V, 2 V courant AC/DC - calibres 5 A, 1 A, 0,2 A, shunts 50 mV, 60 mV, 100 mV
- Affichage 4 digits, LED rouge 14 mm de -999 à 9999, point décimal programmable
- Fonctions MINI, MAXI
- 2 sorties relais
- Sortie analogique 4-20 mA
- Liaison série RS232 et RS485

| Conversion A/D du signal d'entré       | e                          |
|----------------------------------------|----------------------------|
| l echnique<br>Résolution               | double rampe               |
| Cadence                                | 12/s                       |
| Liaison série RS232 et RS485           | 12,0                       |
| Sélection par programme, permet d      | e connecter l'indicateur à |
| un PC ou à un automate pour l'acqu     | uisition des données de    |
| production ou pour la programmatic     | on de l'appareil.          |
| Connecteurs débrochables type RJ       | 45                         |
| Protocole                              | ASCII ou ISO 1745          |
|                                        | 9600 bauds                 |
| Les fonctions MIN et MAX enregistr     | ent en permanence les      |
| valeurs minimum et maximum de la       | mesure.                    |
| Sortie analogique 4-20 mA              |                            |
| Convertit en courant l'évolution de la | a valeur d'affichage.      |
| Résolution                             | 12 bits                    |
| Précision                              | 0,2% ±1 bit                |
| Temps de réponse                       | 120 ms                     |
| Charge max.                            | 500 Ω                      |
| Sorties relais à contact inverseur     |                            |
| Fonctionnement programmable :          | on little                  |
| - avec hystérésis asymétrique          | 511                        |
| Pouvoir de coupure                     | 260 VAC / 1A / 150 VA      |
| Alimentation                           |                            |
| 24, 48, 115 ou 230 VAC / 12 ou 24      | 4 VDC                      |
| Consommation                           | 3 W                        |
| Poids                                  | 250 g                      |
| Température d'utilisation              | -10 °C +60°C               |
| Protection en façade                   | IP65                       |
| Dimensions                             | 48 x 96 x 90 mm            |
| Découpe                                | 45 x 93 mm                 |
| Boîtier encastrable                    | Fixation par étrier fourni |
| Raccordement                           |                            |
| Connecteurs débrochables avec sy       | stème de maintien par      |
| ressort, section 1,5 mm max.           |                            |
| Conformite DIN EN 61010-1              | Classe de protection II    |
|                                        | Degré de pollution 2       |
| Emission                               | DIN EN 61000-6-3           |
| Choc                                   | DIN EN 61000-6-2           |
| Conformités                            | C.F                        |
|                                        | <u> </u>                   |

# **Guide utilisateu**

AUDIN - 8, avenue de la malle - 51370 Saint Brice Courcelles - Tel : 03.26.04.20.21 - Fax : 03.26.04.28.20 - Web : http: www.audin.fr - Email : info@audin.fr

# **Baumer**IVO

# PA 413 GUIDE DE PROGRAMMATION E01/06

### 1. Fonctionnement

### 1.1. Plage d'affichage

En AMPEREMETRE alternatif ou continu, l'affichage de la valeur mesurée se fait directement dans l'échelle du calibre sélectionné.

En VOLTMETRE alternatif ou continu, l'affichage de la valeur mesurée peut se faire directement dans l'échelle du calibre sélectionné (mode calibre) ou par définition d'une plage d'affichage qui permet une mise à l'échelle du signal d'entrée pour obtenir une lecture dans l'unité désirée (mode plage d'affichage).

Cela consiste à définir 2 points de mesure/affichage afin d'établir une relation proportionnelle entre la valeur du signal d'entrée et la valeur d'affichage.

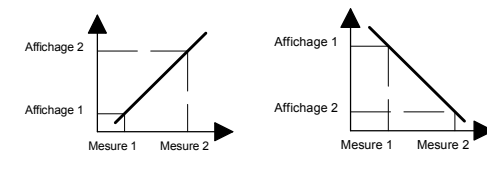

### Echelle normale

Echelle inverse

Il est toujours préférable de choisir les 2 points de mesure/affichage aux 2 extrémités de l'évolution du signal pour obtenir la meilleure précision possible. Les coordonnées de ces 2 points peuvent être directement introduites au clavier ou par apprentissage en faisant correspondre à la valeur affichée une valeur mesurée par l'indicateur.

### 1.2. Sorties alarmes

L'indicateur dispose en option de 2 alarmes avec sorties relais. L'activation des sorties est programmable en mode HIGH, c'est-à-dire lorsque la valeur affichée passe le seuil dans le sens croissant ou en mode LOW, c'est-à-dire lorsque la valeur affichée passe le seuil dans le sens décroissant.

Le mode de fonctionnement des alarmes est également programmable :

### a) Action retardée par temporisation

Le retard temporisé agit de part et d'autre du seuil d'alarme quand la valeur d'affichage passe par celui-ci dans le sens croissant ou décroissant. Ce retard est programmable en secondes de 0 à 99.

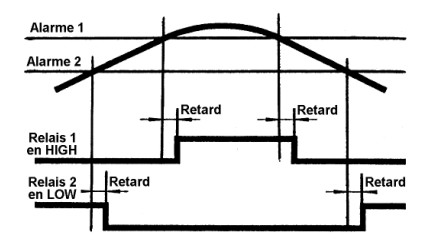

### b) Hystérésis asymétrique

L'activation de la sortie est immédiate lorsque la valeur d'affichage passe par le seuil d'alarme ; par contre la désactivation de la sortie est effectuée après la bande d'hystérésis programmée en unités d'affichage de 0 à 9999.

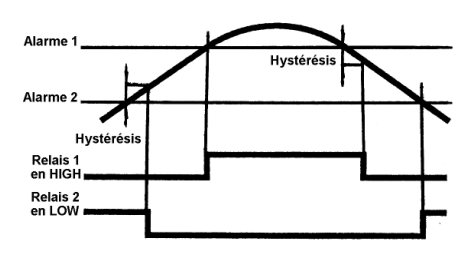

### 1.3. Sortie analogique 4-20mA

L'indicateur peut être équipé en option d'une sortie analogique qui délivre un signal 4-20mA directement ou indirectement proportionnel à l'évolution de l'affichage.

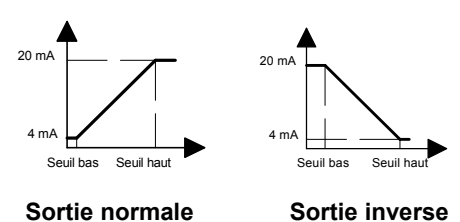

### 2. Présentation clavier et affichage

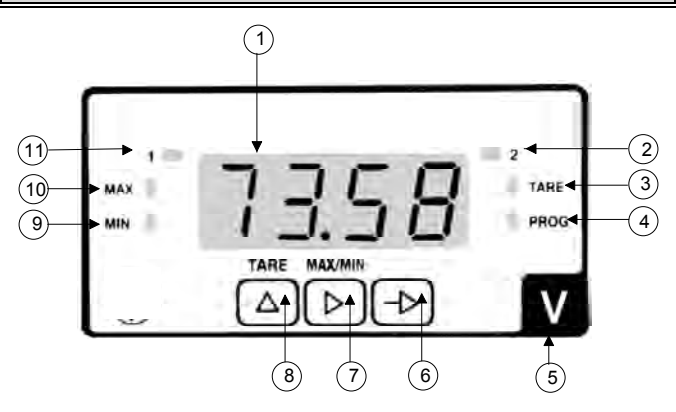

| N° | Désignation | Fonction RUN                                | Fonction PROG                          |
|----|-------------|---------------------------------------------|----------------------------------------|
| 1  | AFFICHAGE   | Zone d'affichage des données                |                                        |
| 2  | LED 2       | Activation de la sortie 2                   | Program. alarme 2                      |
| 3  | LED TARE    |                                             | Program. module<br>série ou analogique |
| 4  | LED PROG    |                                             | Mode PROG actif                        |
| 5  | ETIQUETTE   | Emplacement pour coller l'étiquette d'unité |                                        |
| 6  |             | Entrer en mode PROG                         | Sélection des lignes<br>à programmer   |
| 7  |             | Affichage des valeurs<br>MIN et MAX         | Sélection du digit à modifier          |
| 8  |             |                                             | Incrémentation du<br>digit sélectionné |
| 9  | LED MIN     | Affichage valeur MIN                        | Program. module affichage              |
| 10 | LED MAX     | Affichage valeur MAX                        | Program. module signal d'entrée        |
| 11 | LED 1       | Activation de la sortie 1                   | Program. alarme 1                      |

# 3. Consultation et programmation

### Mode CONSULTATION

L'indicateur se trouve dans ce mode à la mise sous tension. C'est dans ce mode que l'on pourra consulter les valeurs MIN et MAX enregistrées et les valeurs des 2 seuils d'alarmes.

### **TOUCHE MAX/MIN**

Chaque action sur cette touche fait apparaître successivement les valeurs MAX et MIN pour revenir ensuite à l'affichage de la valeur courante de la mesure. La valeur MAX ou MIN affichée peut être réinitialisée en maintenant la touche appuyée pendant 5 sec ; l'affichage passera alors à -999 pour la valeur MAX et à 9999 pour la valeur MIN. Les valeurs MAX et MIN ne sont pas sauvegardées en cas de coupure secteur.

### Remarque :

# *En voltmètre - calibre automatique, les valeurs MAX et MIN ne sont pas accessibles.*

### Mode PROGRAMMATION

Le mode programmation permet de configurer totalement le fonctionnement de l'indicateur. Il est divisé en 5 modules :

- configuration de l'entrée
- configuration de l'affichage
- configuration de la liaison série
- configuration de la sortie analogique
- configuration des sorties alarmes

L'accès au mode programmation, à un module de configuration et le défilement des différentes lignes à programmer s'effectue à l'aide de la touche  $-\mathbf{b}$ .

La sélection d'un module de configuration à programmer, d'une option de fonctionnement ou d'un digit à modifier s'effectue à l'aide de la touche  $\blacktriangleright$ .

L'incrémentation du digit sélectionné s'effectue à l'aide de la touche  $\Delta$ .

Synoptique d'affichage des modules de configuration

### Mode opératoire

- 1° Appuyer sur la touche →, le message [Pro] s'affiche et la LED PROG est allumée.
- 2° Sélectionner à l'aide de la touche ▶ le module à programmer, l'identification des différents modules est faite par les LEDS de signalisation de la face avant. Exemple, LED MAX pour la configuration de l'entrée

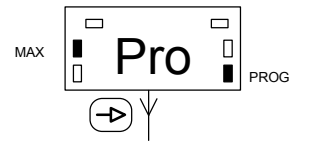

- 3° Valider par la touche → le module sélectionné et programmer les différentes lignes à l'aide des touches →, ▷ et Δ.
- 4° Programmer s'il y a lieu les autres modules.
- 5° Quitter par la touche -> le mode programmation, lorsque seule la LED PROG est allumée, et verrouiller celui-ci, si nécessaire, en retirant le cavalier de blocage de la programmation situé sur le circuit imprimé de l'affichage à l'intérieur de l'appareil. Voir en fin de guide la procédure d'ouverture du boîtier de l'indicateur.

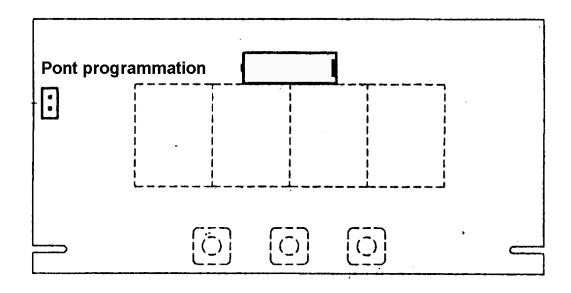

Une fois la programmation verrouillée, il sera toujours possible d'accéder aux différents modules de configuration pour en vérifier le contenu. Dans ce cas le message [DAtA] sera affiché à la place du message [Pro] en entrant en mode programmation.

### Π 888 ň ⊳ ⊳ ⊳ ⊳ rn ro ro Ċ rO Π Г Π ₽ -⊳ -⊳ ⊳ -0-Quitter le mode programmation Configuration Configuration Configuration Configuration de la liaison série de l'entrée de l'affichage des sorties alarmes ou de la sortie analogique

Les modules de configuration liaison série, sortie analogique et sorties alarmes ne sont accessibles que si l'indicateur est équipé des options correspondantes.

|                                                                                                    | Définition du mode d'affichage                                                                                                    |
|----------------------------------------------------------------------------------------------------|----------------------------------------------------------------------------------------------------|
|                                                                                                    | CAL Mode calibre (*)                                                                                                    |
|                                                                                                    | dSP Mode plage d'affichage                                                                                                    |
|                                                                                                    | (*) En validant cette option on passera directement à la                                                                                                    |
|                                                                                                    | programmation de l'évolution du digit le moins significatif                                                                                                    |
| Sélection du signal d'entrée                                                                                                    | Définition de la plage d'affichage                                                                                                    |
| U – dC Entrée en tension continue                                                                                                    | SCA Mode clavier                                                                                                    |
| U – AC Entrée en tension alternative                                                                                                    | InP Mode apprentissage                                                                                                    |
| A – dC Entrée en courant continu                                                                                                    | Valeur du 1 <sup>er</sup> noint de mesure                                                                                                    |
| A – AC Entrée en courant alternatif                                                                                                    |                                                                                                    |
|                                                                                                    | 0000 En mode SCAL la valeur est à saisir au clavier,                                                                                                    |
| (*) Selection du calibre voltmetre                                                                                                    | en mode InP la valeur du signal appliqué à                                                                                                    |
| 600 Calibre 600 V                                                                                                    | l'entree est prise en compte                                                                                                    |
|                                                                                                    | Valeur du 1 <sup>er</sup> point d'affichage                                                                                                    |
|                                                                                                    | dSP 1                                                                                                    |
| 2 Calibre 2 V                                                                                                    | 0000 Cette valeur, à saisir au clavier, sera affichée                                                                                                    |
|                                                                                                    | pour la valeur du signal d'entrée définie à l'étane précédente                                                                                                    |
| (*) Sélection du calibre ampèremètre                                                                                                    |                                                                                                    |
| A 5 Calibre 5 A                                                                                                    | DP du 1 <sup>er</sup> point d'affichage                                                                                                    |
| A 1 Calibre 1 A                                                                                                    | 0000 Position du point décimal pour la valeur                                                                                                    |
| A 0.2 Calibre 0.2 A                                                                                                    |                                                                                                    |
| 100 Shunt 100 mV                                                                                                    | Valeur du 2 <sup>ème</sup> point de mesure                                                                                                    |
| 60 Shunt 60 mV                                                                                                    | InP 2                                                                                                    |
| 50 Shunt 50 mV                                                                                                    | 0000 En mode SCAL la valeur est à saisir au clavier                                                                                                    |
| (*) Le contenu de ces lignes de programmation dépend de                                                                                                    | en mode InP la valeur du signal appliqué à l'entrée est prise en compte                                                                                                    |
| l'option selectionnee a l'étape precedente.                                                                                                    |                                                                                                    |
|                                                                                                    | Valeur du 2 <sup>ème</sup> point d'affichage                                                                                                    |
| 2. Configuration de l'affichage                                                                                                    | dSP 2                                                                                                    |
|                                                                                                    | 0000 Cette valeur, à saisir au clavier, sera affichée                                                                                                    |
| Le contenu des lignes de programmation pour la configu-                                                                                                    | l'étape précédente, la position du point décimal                                                                                                    |
| ration de l'affichage dépend de la programmation de la                                                                                                    |                                                                                                    |
| configuration de l'entrée effectuée précédemment. En                                                                                                    | est fixée par le point décimal de dSP1                                                                                                    |
| configuration de l'entrée effectuée précédemment. En fonction de ce choix, il faut se reporter au paragraphe                                                                                                    | est fixée par le point décimal de dSP1<br><br>Evolution du digit le - significatif                                                                                                    |
| configuration de l'entrée effectuée précédemment. En fonction de ce choix, il faut se reporter au paragraphe correspondant à la configuration de l'entrée :                                                                                                    | est fixée par le point décimal de dSP1<br><br>Evolution du digit le - significatif<br>Ld 1 Variation par pas de 1 unité                                                                                                    |
| configuration de l'entrée effectuée précédemment. En fonction de ce choix, il faut se reporter au paragraphe correspondant à la configuration de l'entrée :<br>2.1. Tension DC / AC calibre automatique                                                                                                    | est fixée par le point décimal de dSP1<br>                                                                                                    |
| configuration de l'entrée effectuée précédemment. En fonction de ce choix, il faut se reporter au paragraphe correspondant à la configuration de l'entrée :         2.1.       Tension DC / AC calibre automatique         2.2.       Tension DC calibre fixe                                                                                                    | est fixée par le point décimal de dSP1         Evolution du digit le - significatif         Ld       1       Variation par pas de 1 unité         Ld       5       Variation par pas de 5 unités         Ld       10       Variation par pas de 10 unités                                                                                                    |
| configuration de l'entrée effectuée précédemment. En fonction de ce choix, il faut se reporter au paragraphe correspondant à la configuration de l'entrée :         2.1.       Tension DC / AC calibre automatique         2.2.       Tension DC calibre fixe         2.3.       Tension AC calibre fixe                                                                                                    | est fixée par le point décimal de dSP1         Evolution du digit le - significatif         Ld       1         Variation par pas de 1 unité         Ld       5         Variation par pas de 5 unités         Ld       10         Variation par pas de 10 unités                                                                                                    |
| configuration de l'entrée effectuée précédemment. En fonction de ce choix, il faut se reporter au paragraphe correspondant à la configuration de l'entrée :         2.1.       Tension DC / AC calibre automatique         2.2.       Tension DC calibre fixe         2.3.       Tension AC calibre fixe         2.4.       Courant DC ou AC calibre 0.2 A         2.5.       Courant DC / AC calibre fixe ou shunt                                                                                                    | est fixée par le point décimal de dSP1         Evolution du digit le - significatif         Ld 1       Variation par pas de 1 unité         Ld 5       Variation par pas de 5 unités         Ld 10       Variation par pas de 10 unités         2.3. Tension AC calibre fixe                                                                                                    |
| configuration de l'entrée effectuée précédemment. En fonction de ce choix, il faut se reporter au paragraphe correspondant à la configuration de l'entrée :         2.1.       Tension DC / AC calibre automatique         2.2.       Tension DC calibre fixe         2.3.       Tension AC calibre fixe         2.4.       Courant DC ou AC calibre 0.2 A         2.5.       Courant DC / AC calibre fixe ou shunt                                                                                                    | est fixée par le point décimal de dSP1         Evolution du digit le - significatif         Ld       1       Variation par pas de 1 unité         Ld       5       Variation par pas de 5 unités         Ld       10       Variation par pas de 10 unités         2.3. Tension AC calibre fixe                                                                                                    |
| configuration de l'entrée effectuée précédemment. En fonction de ce choix, il faut se reporter au paragraphe correspondant à la configuration de l'entrée :         2.1.       Tension DC / AC calibre automatique         2.2.       Tension DC calibre fixe         2.3.       Tension AC calibre fixe         2.4.       Courant DC ou AC calibre 0.2 A         2.5.       Courant DC / AC calibre fixe ou shunt                                                                                                    | est fixée par le point décimal de dSP1<br>Evolution du digit le - significatif<br>Ld 1 Variation par pas de 1 unité<br>Ld 5 Variation par pas de 5 unités<br>Ld 10 Variation par pas de 10 unités<br>2.3. Tension AC calibre fixe                                                                                                    |
| configuration de l'entrée effectuée précédemment. En fonction de ce choix, il faut se reporter au paragraphe correspondant à la configuration de l'entrée :         2.1.       Tension DC / AC calibre automatique         2.2.       Tension DC calibre fixe         2.3.       Tension AC calibre fixe         2.4.       Courant DC ou AC calibre 0.2 A         2.5.       Courant DC / AC calibre fixe ou shunt                                                                                                    | est fixée par le point décimal de dSP1<br><b>Evolution du digit le - significatif</b><br>Ld 1 Variation par pas de 1 unité<br>Ld 5 Variation par pas de 5 unités<br>Ld 10 Variation par pas de 10 unités<br><b>2.3. Tension AC calibre fixe</b><br>MIN PROG                                                                                                    |
| configuration de l'entrée effectuée précédemment. En fonction de ce choix, il faut se reporter au paragraphe correspondant à la configuration de l'entrée :         2.1.       Tension DC / AC calibre automatique         2.2.       Tension DC calibre fixe         2.3.       Tension AC calibre fixe         2.4.       Courant DC ou AC calibre 0.2 A         2.5.       Courant DC / AC calibre fixe ou shunt                                                                                                    | est fixée par le point décimal de dSP1<br>Fevolution du digit le - significatif<br>Ld 1 Variation par pas de 1 unité<br>Ld 5 Variation par pas de 5 unités<br>Ld 10 Variation par pas de 10 unités<br>2.3. Tension AC calibre fixe<br>MIN PROG<br>PROG                                                                                                    |
| configuration de l'entrée effectuée précédemment. En fonction de ce choix, il faut se reporter au paragraphe correspondant à la configuration de l'entrée :         2.1.       Tension DC / AC calibre automatique         2.2.       Tension DC calibre fixe         2.3.       Tension AC calibre fixe         2.4.       Courant DC ou AC calibre 0.2 A         2.5.       Courant DC / AC calibre fixe ou shunt                                                                                                    | est fixée par le point décimal de dSP1<br>Fevolution du digit le - significatif<br>Ld 1 Variation par pas de 1 unité<br>Ld 5 Variation par pas de 5 unités<br>Ld 10 Variation par pas de 10 unités<br>2.3. Tension AC calibre fixe<br>MIN PROG<br>PROG<br>Définition du mode d'affichage                                                                                                    |
| configuration de l'entrée effectuée précédemment. En fonction de ce choix, il faut se reporter au paragraphe correspondant à la configuration de l'entrée :         2.1.       Tension DC / AC calibre automatique         2.2.       Tension DC calibre fixe         2.3.       Tension AC calibre fixe         2.4.       Courant DC ou AC calibre 0.2 A         2.5.       Courant DC / AC calibre fixe ou shunt                                                                                                    | est fixée par le point décimal de dSP1<br>Fevolution du digit le - significatif<br>Ld 1 Variation par pas de 1 unité<br>Ld 5 Variation par pas de 5 unités<br>Ld 10 Variation par pas de 10 unités<br>2.3. Tension AC calibre fixe<br>MIN PROG<br>Définition du mode d'affichage<br>CAL Mode calibre (*)                                                                                                    |
| configuration de l'entrée effectuée précédemment. En fonction de ce choix, il faut se reporter au paragraphe correspondant à la configuration de l'entrée :         2.1.       Tension DC / AC calibre automatique         2.2.       Tension DC calibre fixe         2.3.       Tension AC calibre fixe         2.4.       Courant DC ou AC calibre 0.2 A         2.5.       Courant DC / AC calibre fixe ou shunt         2.1.       Tension DC / AC calibre fixe         2.4.       Courant DC ou AC calibre fixe ou shunt         2.5.       Courant DC / AC calibre fixe ou shunt         2.1.       Tension DC / AC calibre automatique         MIN       Pro         PROG       PROG         Définition du mode d'affichage                                                                                                    | est fixée par le point décimal de dSP1<br>Fevolution du digit le - significatif<br>Ld 1 Variation par pas de 1 unité<br>Ld 5 Variation par pas de 5 unités<br>Ld 10 Variation par pas de 10 unités<br>2.3. Tension AC calibre fixe<br>Second Proper Progetties<br>Définition du mode d'affichage<br>Mode calibre (*)<br>dSP Mode plage d'affichage                                                                                                    |
| configuration de l'entrée effectuée précédemment. En<br>fonction de ce choix, il faut se reporter au paragraphe<br>correspondant à la configuration de l'entrée :<br>2.1. Tension DC / AC calibre automatique<br>2.2. Tension DC calibre fixe<br>2.3. Tension AC calibre fixe<br>2.4. Courant DC ou AC calibre 0.2 A<br>2.5. Courant DC / AC calibre fixe ou shunt<br>2.1. Tension DC / AC calibre automatique<br>2.1. Tension DC / AC calibre automatique<br>Définition du mode d'affichage<br>CAL Mode calibre, option imposée et non modifiable                                                                                                    | est fixée par le point décimal de dSP1<br>Evolution du digit le - significatif<br>Ld 1 Variation par pas de 1 unité<br>Ld 5 Variation par pas de 5 unités<br>Ld 10 Variation par pas de 10 unités<br>2.3. Tension AC calibre fixe<br>Second Second Se |
| configuration de l'entrée effectuée précédemment. En<br>fonction de ce choix, il faut se reporter au paragraphe<br>correspondant à la configuration de l'entrée :<br>2.1. Tension DC / AC calibre automatique<br>2.2. Tension DC calibre fixe<br>2.3. Tension AC calibre fixe<br>2.4. Courant DC ou AC calibre 0.2 A<br>2.5. Courant DC / AC calibre fixe ou shunt<br>2.1. Tension DC / AC calibre automatique<br>2.1. Tension DC / AC calibre automatique<br>Définition du mode d'affichage<br>CAL Mode calibre, option imposée et non modifiable<br>Evolution du digit le - significatif                                                                                                    | est fixée par le point décimal de dSP1<br>Fevolution du digit le - significatif<br>Ld 1 Variation par pas de 1 unité<br>Ld 5 Variation par pas de 5 unités<br>Ld 10 Variation par pas de 10 unités<br>2.3. Tension AC calibre fixe<br>Définition du mode d'affichage<br>Mode calibre (*)<br>dSP Mode plage d'affichage<br>(*) En validant cette option on passera directement à la<br>programmation de l'évolution du digit le moins significatif                                                                                                    |
| configuration de l'entrée effectuée précédemment. En<br>fonction de ce choix, il faut se reporter au paragraphe<br>correspondant à la configuration de l'entrée :<br>2.1. Tension DC / AC calibre automatique<br>2.2. Tension DC calibre fixe<br>2.3. Tension AC calibre fixe<br>2.4. Courant DC ou AC calibre 0.2 A<br>2.5. Courant DC / AC calibre automatique<br>2.1. Tension DC / AC calibre automatique<br>2.1. Tension DC / AC calibre automatique<br>Définition du mode d'affichage<br>CAL Mode calibre, option imposée et non modifiable<br>Tevolution du digit le - significatif<br>Ld 1 Variation par pas de 1 unité                                                                                                    | est fixée par le point décimal de dSP1<br>Fvolution du digit le - significatif<br>Ld 1 Variation par pas de 1 unité<br>Ld 5 Variation par pas de 5 unités<br>Ld 10 Variation par pas de 10 unités<br>2.3. Tension AC calibre fixe<br>Définition du mode d'affichage<br>CAL Mode calibre (*)<br>dSP Mode plage d'affichage<br>(*) En validant cette option on passera directement à la programmation de l'évolution du digit le moins significatif                                                                                                    |
| configuration de l'entrée effectuée précédemment. En fonction de ce choix, il faut se reporter au paragraphe correspondant à la configuration de l'entrée :         2.1.       Tension DC / AC calibre automatique         2.2.       Tension DC calibre fixe         2.3.       Tension AC calibre fixe         2.4.       Courant DC ou AC calibre 0.2 A         2.5.       Courant DC / AC calibre fixe ou shunt         2.1.       Tension DC / AC calibre fixe         2.4.       Courant DC ou AC calibre fixe ou shunt         2.5.       Courant DC / AC calibre automatique         2.5.       Courant DC / AC calibre automatique         MN       Prop         Prop       Prog         Définition du mode d'affichage         CAL       Mode calibre, option imposée et non modifiable         Evolution du digit le - significatif         Ld       1       Variation par pas de 1 unité         Ld       5       Variation par pas de 5 unités                                                                                                    | est fixée par le point décimal de dSP1<br>Fevolution du digit le - significatif<br>Ld 1 Variation par pas de 1 unité<br>Ld 5 Variation par pas de 5 unités<br>Ld 10 Variation par pas de 10 unités<br>2.3. Tension AC calibre fixe<br>Définition du mode d'affichage<br>CAL Mode calibre (*)<br>dSP Mode plage d'affichage<br>(*) En validant cette option on passera directement à la<br>programmation de l'évolution du digit le moins significatif<br>                                                                                                    |
| configuration de l'entrée effectuée précédemment. En fonction de ce choix, il faut se reporter au paragraphe correspondant à la configuration de l'entrée :         2.1. Tension DC / AC calibre automatique         2.2. Tension DC calibre fixe         2.3. Tension AC calibre fixe         2.4. Courant DC ou AC calibre 0.2 A         2.5. Courant DC / AC calibre fixe ou shunt         2.1. Tension DC / AC calibre fixe         2.3. Tension AC calibre fixe         2.4. Courant DC ou AC calibre 0.2 A         2.5. Courant DC / AC calibre automatique         2.1. Tension DC / AC calibre automatique         Définition du mode d'affichage         MIN         Définition du mode d'affichage         CAL       Mode calibre, option imposée et non modifiable         Evolution du digit le - significatif         Ld       1         Variation par pas de 1 unité         Ld       5         Variation par pas de 10 unités                                                                                                    | est fixée par le point décimal de dSP1<br>Fevolution du digit le - significatif<br>Ld 1 Variation par pas de 1 unité<br>Ld 5 Variation par pas de 5 unités<br>Ld 10 Variation par pas de 10 unités<br>2.3. Tension AC calibre fixe<br>Définition du mode d'affichage<br>CAL Mode calibre (*)<br>dSP Mode plage d'affichage<br>(*) En validant cette option on passera directement à la<br>programmation de l'évolution du digit le moins significatif<br>Définition de la plage d'affichage<br>SCA Mode clavier<br>InP Mode apprentissage                                                                                                    |
| configuration de l'entrée effectuée précédemment. En fonction de ce choix, il faut se reporter au paragraphe correspondant à la configuration de l'entrée :         2.1.       Tension DC / AC calibre automatique         2.2.       Tension DC calibre fixe         2.3.       Tension AC calibre fixe         2.4.       Courant DC ou AC calibre 0.2 A         2.5.       Courant DC / AC calibre fixe ou shunt         2.1.       Tension DC / AC calibre fixe         2.3.       Tension AC calibre fixe         2.4.       Courant DC ou AC calibre fixe ou shunt         2.5.       Courant DC / AC calibre automatique <b>U</b> Pro <b>O</b> Pro         Pro       Pro         Pro       Pro         Pro       Pro         Pro       Pro         CAL       Mode calibre, option imposée et non modifiable         Terrestion du digit le - significatif         Ld       1         Variation par pas de 1 unité         Ld       5         Variation par pas de 5         Ld       10         Variation par pas de 10         U       2.2         Tension DC calibre fixe                                                                                                    | est fixée par le point décimal de dSP1<br>Fvolution du digit le - significatif<br>Ld 1 Variation par pas de 1 unité<br>Ld 5 Variation par pas de 5 unités<br>Ld 10 Variation par pas de 10 unités<br>2.3. Tension AC calibre fixe<br>Définition du mode d'affichage<br>NNN PROG<br>Définition du mode d'affichage<br>CAL Mode calibre (*)<br>dSP Mode plage d'affichage<br>(*) En validant cette option on passera directement à la<br>programmation de l'évolution du digit le moins significatif<br>Définition de la plage d'affichage<br>SCA Mode clavier<br>InP Mode apprentissage<br>La plage d'affichage des tensions AC part touiours du point                                                                                                    |
| configuration de l'entrée effectuée précédemment. En fonction de ce choix, il faut se reporter au paragraphe correspondant à la configuration de l'entrée :         2.1.       Tension DC / AC calibre automatique         2.2.       Tension DC calibre fixe         2.3.       Tension AC calibre fixe         2.4.       Courant DC ou AC calibre 0.2 A         2.5.       Courant DC / AC calibre fixe ou shunt         2.1.       Tension DC / AC calibre fixe         2.3.       Tension AC calibre fixe         2.4.       Courant DC ou AC calibre fixe ou shunt         2.5.       Courant DC / AC calibre automatique         ✓       ✓         ✓       ✓         ✓       ✓         ✓       ✓         ✓       ✓         ✓       ✓         ✓       ✓         ✓       ✓         ✓       ✓         ✓       ✓         ✓       ✓         ✓       ✓         ✓       ✓         ✓       ✓         ✓       ✓         ✓       ✓         ✓       ✓         ✓       ✓         ✓       ✓         ✓       ✓         <                                                                                                    | est fixée par le point décimal de dSP1<br>Fvolution du digit le - significatif<br>Ld 1 Variation par pas de 1 unité<br>Ld 5 Variation par pas de 5 unités<br>Ld 10 Variation par pas de 10 unités<br>2.3. Tension AC calibre fixe<br>Définition du mode d'affichage<br>CAL Mode calibre (*)<br>dSP Mode plage d'affichage<br>(*) En validant cette option on passera directement à la<br>programmation de l'évolution du digit le moins significatif<br>Définition de la plage d'affichage<br>SCA Mode clavier<br>InP Mode apprentissage<br>La plage d'affichage des tensions AC part toujours du point<br>d'origine 0, il n'y a que le 2 <sup>eme</sup> point mesure/affichage à                                                                                                    |
| configuration de l'entrée effectuée précédemment. En<br>fonction de ce choix, il faut se reporter au paragraphe<br>correspondant à la configuration de l'entrée :<br>2.1. Tension DC / AC calibre automatique<br>2.2. Tension AC calibre fixe<br>2.3. Tension AC calibre fixe<br>2.4. Courant DC ou AC calibre 0.2 A<br>2.5. Courant DC / AC calibre fixe ou shunt<br>2.1. Tension DC / AC calibre automatique<br>2.1. Tension DC / AC calibre automatique<br>Définition du mode d'affichage<br>CAL Mode calibre, option imposée et non modifiable<br>Evolution du digit le - significatif<br>Ld 1 Variation par pas de 1 unité<br>Ld 5 Variation par pas de 10 unités<br>2.2. Tension DC calibre fixe                                                                                                    | <ul> <li>est fixée par le point décimal de dSP1</li> <li>Evolution du digit le - significatif</li> <li>Ld 1</li> <li>Variation par pas de 1 unité</li> <li>Ld 5</li> <li>Variation par pas de 5 unités</li> <li>Ld 10</li> <li>Variation par pas de 10 unités</li> </ul> 2.3. Tension AC calibre fixe           Image: Proget Proget Proget           Définition du mode d'affichage           CAL         Mode calibre (*)           dSP         Mode plage d'affichage           (*) En validant cette option on passera directement à la programmation de l'évolution du digit le moins significatif           Définition de la plage d'affichage           SCA         Mode clavier           InP         Mode apprentissage           La plage d'affichage des tensions AC part toujours du point d'origine 0, il n'y a que le 2 <sup>ème</sup> point mesure/affichage à définir.                                                                                                    |
| configuration de l'entrée effectuée précédemment. En<br>fonction de ce choix, il faut se reporter au paragraphe<br>correspondant à la configuration de l'entrée :<br>2.1. Tension DC / AC calibre automatique<br>2.2. Tension DC calibre fixe<br>2.3. Tension AC calibre fixe<br>2.4. Courant DC ou AC calibre 0.2 A<br>2.5. Courant DC / AC calibre fixe ou shunt<br>2.1. Tension DC / AC calibre automatique<br><b>2.1. Tension DC / AC calibre automatique</b><br><b>2.1. Tension DC / AC calibre automatique</b><br><b>2.1. Tension DC / AC calibre automatique</b><br><b>2.1. Tension DC / AC calibre automatique</b><br><b>2.1. Tension DC / AC calibre automatique</b><br><b>2.1. Tension DC / AC calibre automatique</b><br><b>Définition du mode d'affichage</b><br>CAL Mode calibre, option imposée et non modifiable<br><b>Evolution du digit le - significatif</b><br>Ld 1 Variation par pas de 1 unité<br>Ld 5 Variation par pas de 5 unités<br>Ld 10 Variation par pas de 10 unités<br><b>2.2. Tension DC calibre fixe</b><br><b>ID PRO</b>                                                                                                    | est fixée par le point décimal de dSP1         Evolution du digit le - significatif         Ld 1       Variation par pas de 1 unité         Ld 5       Variation par pas de 5 unités         Ld 10       Variation par pas de 10 unités         Calibre fixe         Définition du mode d'affichage         MN <ul> <li>Pro</li> <li>Pro</li></ul>                                                                                                    |
| configuration de l'entrée effectuée précédemment. En<br>fonction de ce choix, il faut se reporter au paragraphe<br>correspondant à la configuration de l'entrée :<br>2.1. Tension DC / AC calibre automatique<br>2.2. Tension AC calibre fixe<br>2.3. Tension AC calibre fixe<br>2.4. Courant DC ou AC calibre 0.2 A<br>2.5. Courant DC / AC calibre fixe ou shunt<br>2.1. Tension DC / AC calibre automatique<br><b>2.1. Tension DC / AC calibre automatique</b><br><b>2.1. Tension DC / AC calibre automatique</b><br><b>2.1. Tension DC / AC calibre automatique</b><br><b>2.1. Tension DC / AC calibre automatique</b><br><b>2.1. Tension DC / AC calibre automatique</b><br><b>2.1. Tension DC / AC calibre automatique</b><br><b>2.1. Tension DC / AC calibre automatique</b><br><b>2.1. Tension DC / AC calibre automatique</b><br><b>2.1. Tension DC / AC calibre automatique</b><br><b>2.1. Tension DC / AC calibre automatique</b><br><b>2.1. Tension DC / AC calibre automatique</b><br><b>2.1. Tension DC / AC calibre automatique</b><br><b>2.1. Tension DC / AC calibre automatique</b><br><b>Définition du mode d'affichage</b><br>CAL Mode calibre, option imposée et non modifiable<br><b>Evolution du digit le - significatif</b><br>Ld 1 Variation par pas de 1 unité<br>Ld 5 Variation par pas de 5 unités<br>Ld 10 Variation par pas de 10 unités<br><b>2.2. Tension DC calibre fixe</b><br><b>XIN</b><br><b>PROG</b><br><b>PROG</b><br><b>PROG</b><br><b>PROG</b><br><b>PROG</b> | est fixée par le point décimal de dSP1<br>Front du digit le - significatif<br>Ld 1 Variation par pas de 1 unité<br>Ld 5 Variation par pas de 5 unités<br>Ld 10 Variation par pas de 10 unités<br>2.3. Tension AC calibre fixe<br>Définition du mode d'affichage<br>CAL Mode calibre (*)<br>dSP Mode plage d'affichage<br>(*) En validant cette option on passera directement à la<br>programmation de l'évolution du digit le moins significatif<br>Définition de la plage d'affichage<br>SCA Mode clavier<br>InP Mode apprentissage<br>La plage d'affichage des tensions AC part toujours du point<br>d'origine 0, il n'y a que le 2 <sup>ème</sup> point mesure/affichage à<br>définit.                                                                                                    |

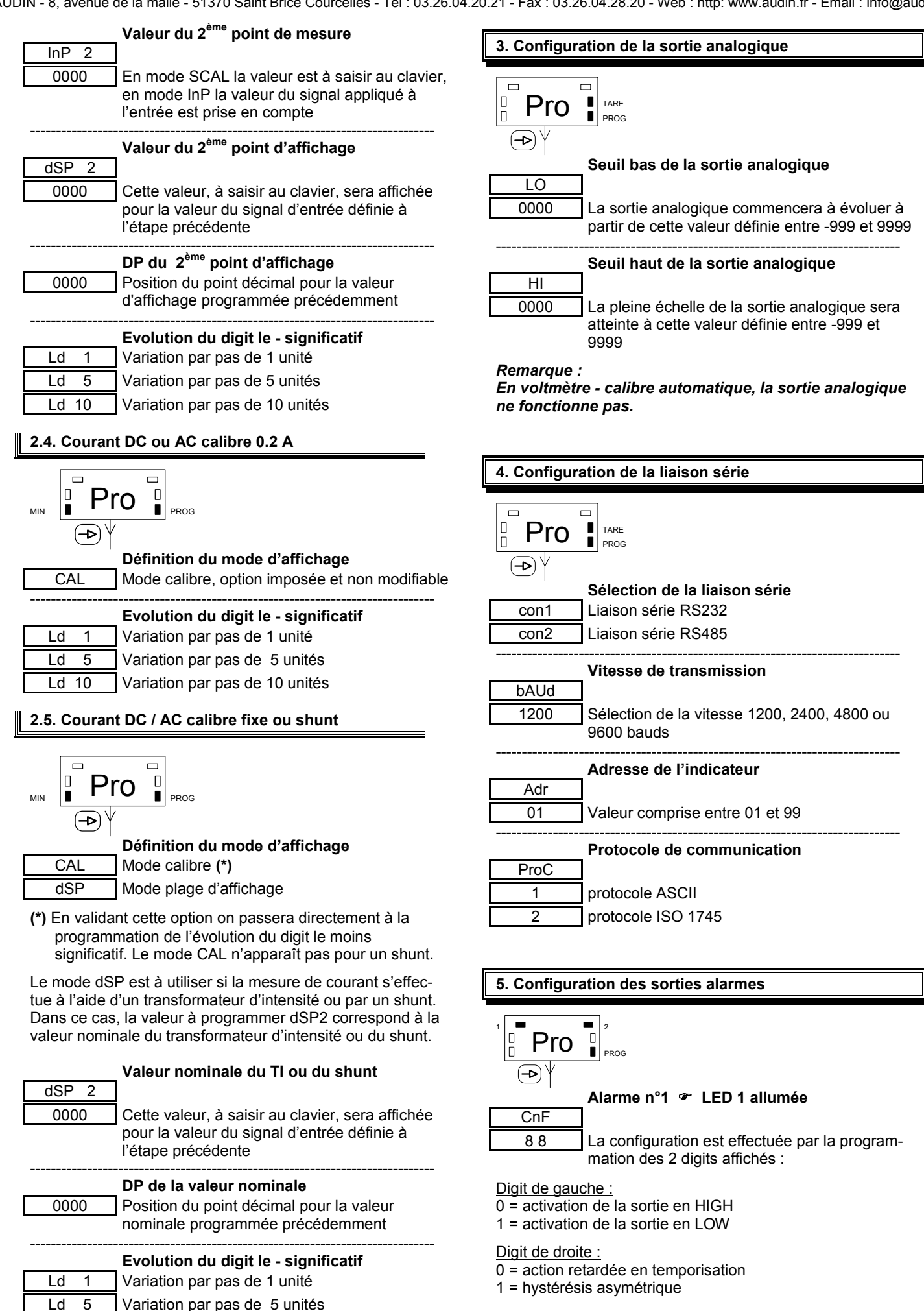

Ld 10 Variation par pas de 10 unités

### Valeur de configuration alarme n°1

dLY-HYS Programmation du retard (dLY) de 0 à 99 sec ou de l'hystérésis (HYS) de 0 à 9999 unités d'affichage

### Alarme n°2 🖝 LED 2 allumée

CnF 88

0000

La configuration est effectuée par la programmation des 2 digits affichés :

Digit de gauche :

- 0 = activation de la sortie en HIGH
- 1 = activation de la sortie en LOW

### Digit de droite :

0 = action retardée en temporisation 1 = hystérésis asymétrique

### Valeur de configuration alarme n°2

dLY-HYS 0000

Programmation du retard (dLY) de 0 à 99 sec ou de l'hystérésis (HYS) de 0 à 9999 unités d'affichage

### Remarque :

En voltmètre - calibre automatique, les sorties alarmes ne fonctionnent pas.

### 4. Programmation des seuils d'alarmes

Cette programmation est indépendante de la programmation des modules de configuration, elle peut être effectuée à tout moment.

### Mode opératoire

- 1° Appuyer sur la touche ->, le message [Pro] s'affiche et la LED PROG est allumé.
- 2° Appuyer sur la touche  $\Delta$  pour accéder à la modification du premier seuil.

### Alarme n°1 🖝 LED 1 allumée

0000

Valeur du seuil n°1, à modifier à l'aide des touches  $\triangleright$  et  $\Delta$ .

3° Appuyer sur la touche -> pour accéder à la modification du deuxième seuil.

Alarme n°2 @ LED 2 allumée

0000 Valeur du seuil n°2, à modifier à l'aide des touches  $\triangleright$  et  $\Delta$ .

4° Appuyer sur la touche -> pour valider les seuils programmés et retourner au mode consultation.

### Raccordement 5.

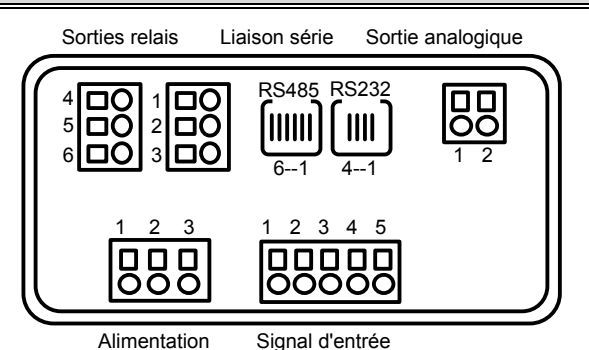

... × .

| Version   | VAC    | VDC   |
|-----------|--------|-------|
| Borne 1 : | phase  | alim+ |
| Borne 2 : | terre  | NC    |
| Borne 3 : | neutre | alim- |

### Signal d'entrée

**Alimentation** 

| Borne 1 : | Commun             |
|-----------|--------------------|
| Borne 2 : | Shunt              |
| Borne 3 : | Courant maxi 200mA |
| Borne 4 : | Courant maxi 5A    |
| Borne 5 : | Tension maxi 600V  |

### Sortie analogique

| Borne 1 : | 4-20 mA | - |
|-----------|---------|---|
| Borne 2 : | 4-20 mA | + |

### Liaison série

| Liaison   | RS 232 | RS 485 |
|-----------|--------|--------|
| Borne 1 : | NC     |        |
| Borne 2 : | TxD    | NC     |
| Borne 3 : | RxD    | TR B   |
| Borne 4 : | GND    | TR A   |
| Borne 5 : |        | GND    |
| Borne 6 : |        |        |

### Sorties relais

| Borne 1 : | contact NO | relais 1 |
|-----------|------------|----------|
| Borne 2 : | commun     | <b>_</b> |
| Borne 3 : | contact NF |          |
| Borne 4 : | contact NO | relais 2 |
| Borne 5 : | commun     | <b></b>  |
| Borne 6 : | contact NF |          |

# Exemples de raccordements

Tension AC et DC, maxi 600V

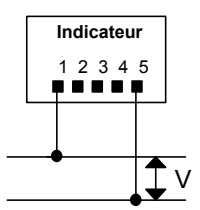

Courant AC et DC, maxi 5A

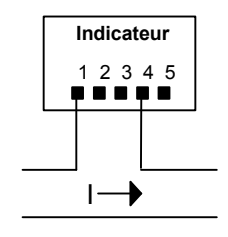

Transformateur d'intensité, maxi 5A

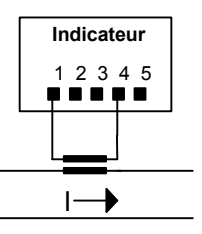

AUDIN - 8, avenue de la malle - 51370 Saint Brice Courcelles - Tel : 03.26.04.20.21 - Fax : 03.26.04.28.20 - Web : http: www.audin.fr - Email : info@audin.fr

Courant AC et DC, calibre 200mA

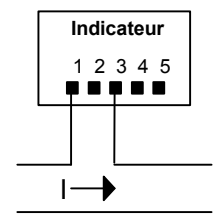

Shunt 100mV, 60mV, 50mV

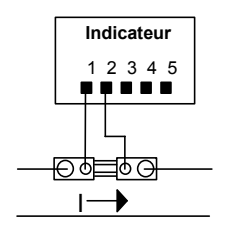

### 6. Sélection de l'alimentation

Les indicateurs en version tension d'alimentation alternative sont des appareils bitension. La tension peut-être modifiée par des cavaliers de programmation à l'intérieur de l'appareil.

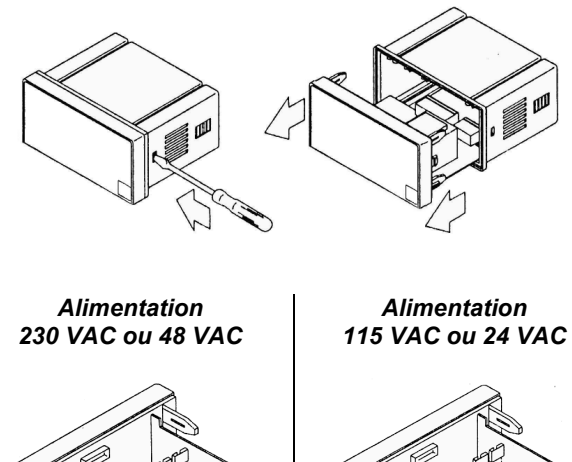

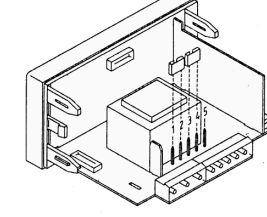

borne 1 = libre cavalier 1 sur bornes 2 et 3 cavalier 2 sur bornes 4 et 5 cavalier 1 sur bornes 1 et 2 cavalier 2 sur bornes 3 et 4 borne 5 = libre

### **ATTENTION:**

Si la tension d'alimentation a été modifiée par rapport à la configuration d'origine, il est nécessaire de reporter la valeur de la nouvelle tension sur l'étiquette de raccordement.